https://www.keil.com/download/product/ adresinden:

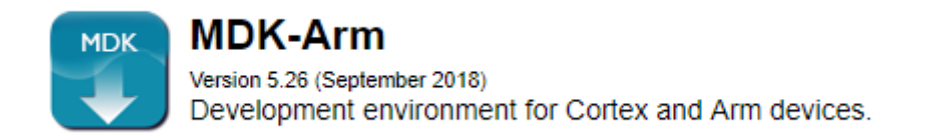

Kısmına tıklayın, bilgilerinizi girin ve submit butonuna tıklayın. Sonraki ekrandan:

MDK526.EXE (915,212K) Monday, September 10, 2018

Linkine tıkladığınızda indirme işlemi başlayacaktır. Bittiğinde indirilen dosyayı açarak kuruluma başlayın. Kurulum bittiğinde aşağıdaki ekran görülecek:

| 🤁 Device:                                        |                                                |                               |              |                                          |
|--------------------------------------------------|------------------------------------------------|-------------------------------|--------------|------------------------------------------|
| Devices     Boards                               |                                                | Image: Packs         Examples |              | 4                                        |
| Search: - X 🖛                                    | /                                              | Pack                          | Action       | Description                              |
| Device /                                         | Summary                                        | Device Specific               | 0 Packs      | No device selected                       |
| 🖃 🍕 All Devices                                  | 28 Devices                                     | Generic                       | 4 Packs      |                                          |
|                                                  | 28 Devices                                     | ARM::CMSIS                    | 🔶 Up to date | CMSIS (Cortex Microcontroller Software I |
|                                                  |                                                | ARM::CMSIS-Driver             | 🔶 Up to date | CMSIS Drivers for external devices       |
|                                                  |                                                |                               | 🔶 Up to date | Keil ARM Compiler extensions for ARM C   |
|                                                  |                                                |                               | 🚸 Up to date | Middleware for Keil MDK-Professional ar  |
| Outout                                           |                                                | <u> </u>                      |              | <u>ار</u>                                |
| Refresh Pack descriptions                        |                                                |                               |              |                                          |
|                                                  |                                                |                               |              |                                          |
| Action (1 left): Update Pack descriptions, down! | ioad http://www.keil.com/pack/Infineon.XMC4000 | 0_DFP.pdsc                    |              | 26% ONLINE                               |
|                                                  |                                                |                               |              |                                          |

Sağ alt kısımda gösterilen indirme işlemi bitene kadar bekleyin. İşlem bittiğinde sol tarafa bulunan Devices kısmına yeni cihazlar eklendiğini göreceksiniz.

| <u><u><u></u></u></u>                                        | Pack Installer - C:\                                                                                                    | Keil_v5\ARM\PACK                                                                                                    |                                                                                                    |                                                                                                    | × |
|--------------------------------------------------------------|----------------------------------------------------------------------------------------------------|----------------------------------------------------------------------------------------------------|----------------------------------------------------------------------------------------------------|----------------------------------------------------------------------------------------------------|---|
| File Packs Window Help<br>Prvice: STMicroelectronic: - STM3: | 2F103C8                                                                                                    |                                                                                                    |                                                                                                    |                                                                                                    |   |
| 4 Cevices Boards                                             | 4                                                                                                    | 4 Packs Examples                                                                                                    |                                                                                                    |                                                                                                    | Þ |
| Search: • 🗙                                                  |                                                                                                    | Pack                                                                                                    | Action                                                                                                    | Description                                                                                                    |   |
| Device                                                       | /         Summary           111 Device:         9           95 Devices         9           19 Devices         9           29 Devices         8           29 Devices         8           20 Devices         8           20 Devices         8           20 Devices         8           20 Devices         8           20 Devices         8           20 Devices         8           20 Devices         8           20 Devices         8           20 Devices         8 | Device Specific     Keil:STM32F1x_DFP     Keil:STM32F1x_DFP     Keil:STM32F1x_DFP     ARM::CMSIS-Driver     ARM::CMSIS-Driver     ARM::CMSIS-Driver_Va     ARM::CMSIS-Priver_Va     ARM::CMSIS-Priver_VA     ARM::CMSIS-Priver_VA     ARM::CMSIS-Priver_VA     ARM::C | 2 Packs<br>⊗ Install<br>⊗ Install<br>34 Packs<br>⊗ Install<br>♥ Up to date<br>♥ Up to date<br>♥ Up to date<br>♥ Install<br>⊗ Install<br>⊗ Install<br>⊗ Install<br>⊗ Install<br>⊗ Install<br>⊗ Install<br>⊗ Install<br>⊗ Install<br>⊗ Install<br>⊗ Install<br>⊗ Install<br>⊗ Install | STM32FI03C8 selected<br>STM3crollectronics STM32F1 Series D<br>STMicroelectronics STM32F1 Series D<br>STMicroelectronics Nucleo Boards Su<br>Software.components for inter proce<br>CMSIS (Cortex Microcontroller Softwi<br>CMSIS Drivers for external devices<br>CMSIS-Driver Validation<br>Dundle of FreeRTOS for Cortex-Mani<br>CMSIS-RTOS Validation<br>ARM mbed Client for Cortex-M devic<br>ARM mbed Client for Cortex-M devic<br>Trusted Firmware-M (TF-M) is the ref<br>Huawei LiteOS kernel Software Pack |   |
| Output                                                       |                                                                                                    | ·                                                                                                    |                                                                                                    | ą                                                                                                    |   |
| lefresh Pack descriptions<br>lefresh Pack descriptions       |                                                                                                    |                                                                                                    |                                                                                                    |                                                                                                    |   |
| Ready                                                        |                                                                                                    |                                                                                                    |                                                                                                    | ONUNE                                                                                                    |   |

All Devices-> STMicroelectronics->STMF103->STM32F103C8 yolunu takip ederek cihazı seçin.

Ardından sağ tarafta Packs menüsünden Device Specific->Keil::STM32F1xx\_DFP->Previous-> 1.1.0(2015-02-13) yolunu takip ederek Install butonuna tıklayın.

| Pack |                               | Action    | Description                         |
|------|-------------------------------|-----------|-------------------------------------|
| Dev  | vice Specific                 | 2 Packs   | STM32F103C8 selected                |
|      | Keil::STM32F1xx_DFP           | 🚸 Install | STMicroelectronics STM32F1 Series [ |
|      | 2.2.0 (2017-04-21)            | 🚸 Install | STMicroelectronics STM32F1 Series [ |
|      |                               |           | Keil::STM32F1xx_DFP - Previous Pack |
|      | 2.1.0 (2016-04-14)            | 🚸 Install | STMicroelectronics STM32F1 Series [ |
|      | <del>2.0.0 (2015-10-09)</del> | 🚸 Install | STMicroelectronics STM32F1 Series [ |
|      | 1.1.0 (2015-02-13)            | 🔅 Install | STMicroelectronics STM32F1 Series [ |
|      | 1.0.5 (2014-03-14)            | 🔅 Install | STMicroelectronics STM32F1 Series [ |
|      | 1.0.4 (2014-02-20)            | 🚸 Install | STMicroelectronics STM32F1 Series [ |
|      | 1.0.3                         | 🚸 Install | STMicroelectronics STM32F1 Series [ |
|      | 1.0.2                         | 🚸 Install | STMicroelectronics STM32F1 Series [ |
|      | 1.0.1                         | 🚸 Install | STMicroelectronics STM32F1 Series [ |
|      | 1.0.0                         | 🚸 Install | STMicroelectronics STM32F1 Series [ |
| ÷.   | Keil::STM32NUCLEO_BSP         | 🚸 Install | STMicroelectronics Nucleo Boards S  |
| Ger  | neric                         | 34 Packs  |                                     |
| ┙╹╹  |                               |           | Þ                                   |
|      |                               |           | Д                                   |

## ST-Link Driver Kurulumu

https://www.st.com/en/development-tools/st-link-v2.html#sw-tools-scroll adresinde, TOOLS AND SOFTWARE butonuna tıklayın ve STSW-LINK009 linkine tıklayın.

## TOOLS AND SOFTWARE

| Development Tools          |                                  |                                                                                          |  |  |  |  |
|----------------------------|----------------------------------|------------------------------------------------------------------------------------------|--|--|--|--|
| SOFTWARE DEVELOPMENT TOOLS |                                  |                                                                                          |  |  |  |  |
| Part Number                | <ul> <li>Manufacturer</li> </ul> | Description                                                                              |  |  |  |  |
| ST-LINK-SERVER             | ST                               | ST-LINK server software module                                                           |  |  |  |  |
| STM32CubeProg              | ST                               | STM32CubeProgrammer software for programming STM32 products                              |  |  |  |  |
| STSW-LINK004               | ST                               | STM32 ST-LINK utility                                                                    |  |  |  |  |
| STSW-LINK007               | ST                               | ST-LINK, ST-LINK/V2, ST-LINK/V2-1 firmware upgrade                                       |  |  |  |  |
| STSW-LINK009               | ST                               | ST-LINK, ST-LINK/V2, ST-LINK/V2-1 USB driver signed for Windows7, Windows8,<br>Windows10 |  |  |  |  |

## Gelen sayfadan GET SOFTWARE kısmına tıklayın ve download butonuna tıklayın.

| GEI SOFIWARE                                   |                          |        |
|------------------------------------------------|--------------------------|--------|
| Part Number 💠 Software Version 💠 Marketing Sta | tus 🗘 Supplier 🔶 Downloa | ad     |
| STSW-LINK009 2.0.1 Active                      | ST Dow                   | wnload |

Çıkan ekranda bilgilerinizi girin. İndirme linki mail adresinize gelecektir. İndirdiğiniz dosyanın içinden bilgisayarınızın 32 bit(dpinst\_x86.exe) veya 64 bit(dpinst\_amd64.exe) olmasına göre ilgili kurulum programını çalıştırın.